# **Enabling Patient Payments in OnPatient**

07/08/2024 7:47 pm EDT

By default, OnPatient online payments are disabled. If this setting is enabled and you have an integration with DrChrono Payments, your patient may use a credit or debit card to make payments through the patient portal.

## **Enabling Patient Payments on OnPatient**

1. Go to Account > Provider Settings and navigate to the Patient Payments tab.

| Account Settings                                                                    |                                                                                                    |
|-------------------------------------------------------------------------------------|----------------------------------------------------------------------------------------------------|
| Profile General Email Medical B                                                     | 3IIIing eRx Info Services Usage Sample Data Security Patient Payments                                                                                                    |
| General                                                                             |                                                                                                    |
| Require balance                                                                     | Require an outstanding patient balance for credit card payments                                                                                                    |
| DrChrono Payments                                                                   |                                                                                                    |
| Current Default Merchant                                                            | Use individual doctor's setting (if turned off, will use practice group's defaults)  Finroll Additional DrChrono Payments Merchant Account                                                                                                    |
| © onpatient                                                                         |                                                                                                    |
| Allow onpatient payments<br>onpatient payment default<br>Minimum onpatient payments | Allow patients with onpatient access to make payments through the onpatient portal     DrChrono Payments     State in the initial state is a state of the initial state of the initial state of t |

## 2. Click on the **OnPatient** section.

| Account Settings                                                                    |                                                                                            |                                  |                                                                                                    |                  |  |
|-------------------------------------------------------------------------------------|--------------------------------------------------------------------------------------------|----------------------------------|----------------------------------------------------------------------------------------------------|------------------|--|
| Profile General Email Medica                                                        | I Billing eRx Info Serv                                                                    | ices Usage Sample                | Data Security                                                                                                    | Patient Payments |  |
| General                                                                             |                                                                                            |                                  |                                                                                                    |                  |  |
| Require balance                                                                     | Require an outstanding patient                                                             | ent balance for credit card payn | nents                                                                                                    |                  |  |
| DrChrono Payments                                                                   |                                                                                            |                                  |                                                                                                    |                  |  |
| Current Default Merchant                                                            | Use individual doctor's s                                                                  | etting (if turned off, will use  | practice group's d                                                                                                    | efaults)         |  |
| 🔗 onpatient                                                                         |                                                                                            |                                  |                                                                                                    |                  |  |
| Allow onpatient payments<br>onpatient payment default<br>Minimum onpatient payments | <ul> <li>Allow patients with onpatient</li> <li>DrChrono Payments</li> <li>5.00</li> </ul> | t access to make payments thr    | bugh the onpatient point of the onpatient point of the onpatient point of the onpatient of the onpatient of | tal<br>npatient  |  |

- 3. There are three settings to apply.
  - 1. Check the Allow OnPatient Payments box.
  - 2. Select DrChrono Payments as the OnPatient Payment Default.
  - 3. Enter an amount for the Minimum OnPatient Payment to accept.

| ient                          |                                      |                                                |
|-------------------------------|--------------------------------------|------------------------------------------------|
| Allow onpatient payments      | Allow patients with onpatient access | to make payments through the onpatient portal  |
| linimum onpatient payments    |                                      | Set minimum amount for payments from onpatient |
| linimum onpatient payments 5. | 00                                   | Set minimum amount for payments from o         |

**Note:** If DrChrono Payments is enabled across the practice group, **all providers** who are taking payments through OnPatient, will need to enable the above settings.

### 4. Click **Update Entire Profile** to save your changes.

| © onpatient |                       |  |
|-------------|-----------------------|--|
|             |                       |  |
|             | Update Entire Profile |  |

### **Using OnPatient Payments**

Now that OnPatient Payments are enabled, if your patient enters a credit/debit card, they will be able to make payments to their balance by selecting **Make a Payment** in the billing section of their patient portal.

1. Navigate to the **Billing** tab and click **Make a Payment** or, if a statement is available, click **Pay**.

| onpatient       | Appointments Doctors | Billing Messages 65 Docume | nts Health Profile | Homer Simpson       |
|-----------------|----------------------|----------------------------|--------------------|---------------------|
| Billing         |                      |                            |                    | Make a payment      |
| Statements      | Doctor               | Generated on               | Statement Balance  | Actions             |
|                 |                      |                            |                    |                     |
| Payment History | Brendan Wilberton    | August 21, 2020 at 1:45 PM | \$2,430.00         | View Pay \$2,430.00 |

2. If a card is on file, they can select the card, enter an amount, and **Pay**. Or they can click **One-time payment information**.

| Make Payment                       | ×        |
|------------------------------------|----------|
| Doctor                             |          |
|                                    | ~        |
| Card                               |          |
| No cards available                 | *        |
| Amount                             |          |
| \$ 0.00                            |          |
|                                    |          |
| Enter one-time payment information |          |
|                                    |          |
| Car                                | ncel Pay |

If DrChrono Payments is enabled across the practice group, the patient can select the provider.

| Mak                  | ke Payment                        |                                    | ×          |
|----------------------|-----------------------------------|------------------------------------|------------|
| Doct                 | tor                               |                                    |            |
| ✓ Bre<br>Jai<br>Card | endan Wilberton<br>mes Smith<br>I |                                    |            |
| No                   | o cards available                 |                                    | ~          |
| Amo                  | unt                               |                                    |            |
| \$                   | 0.00                              |                                    |            |
|                      |                                   | Enter one-time payment information |            |
|                      |                                   |                                    | Cancel Pay |

3. Enter the Card Details and Billing Details and click Pay.

| Make Payment             | ×                   |
|--------------------------|---------------------|
| Doctor                   |                     |
|                          | ~                   |
| <b>Amount</b><br>\$ 0.00 |                     |
| Card Details Billing I   | nformation          |
| Card number              | ···· 旺              |
| CVV                      | CVV                 |
| Expiration               | MM/YY               |
| Zip Code                 | 55555               |
|                          | powered by 🖸 Square |
|                          |                     |
|                          | Use a saved card    |
|                          | Sance Pay           |
|                          |                     |